## ADDING AN ACP PROGRESS NOTE

1: Click on 'add new document' and then 'ACP progress note' in HCS document tree

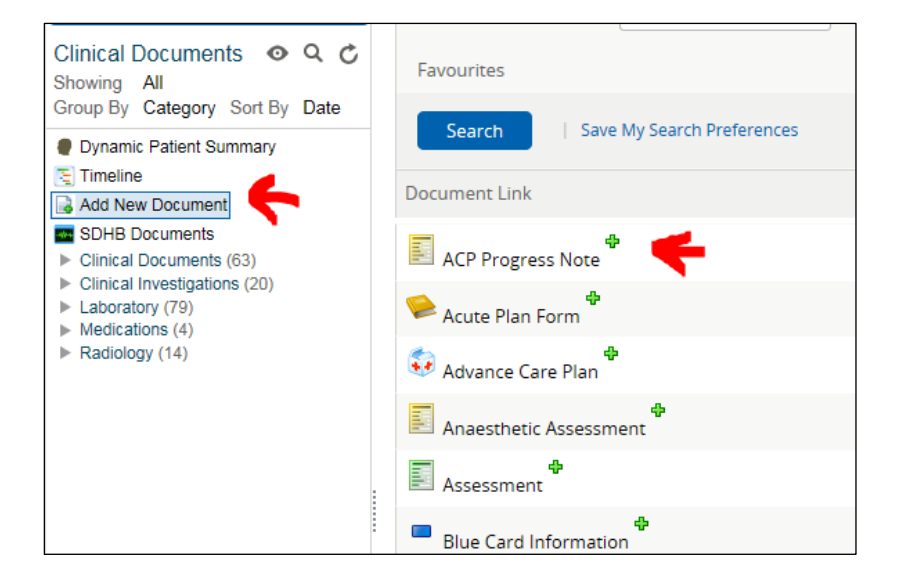

2: Choose specialty (this is likely renal in this situation)

| Specialty                                           | Facility | ×                                         |  |  |  |
|-----------------------------------------------------|----------|-------------------------------------------|--|--|--|
| ACP Progress Note                                   |          | MyFacility has not been set in My Details |  |  |  |
| Search Reset   Submit Enter a new favorite search 🕀 |          |                                           |  |  |  |
| Specialty                                           |          | Facility                                  |  |  |  |
| Renal Medicine                                      |          | Ashburton Hospital                        |  |  |  |
| Renal Medicine                                      |          | Nelson Hospital                           |  |  |  |
| Renal Medicine                                      |          | Christchurch Hospital                     |  |  |  |
| Renal Medicine                                      |          | Dunedin Hospital                          |  |  |  |
| Renal Medicine                                      |          | Timaru Hospital                           |  |  |  |
| Renal Medicine                                      |          | Southland Hospital                        |  |  |  |
| Renal Medicine                                      |          | Grey Base Hospital                        |  |  |  |
| Renal Medicine                                      |          | Mercy Hospital                            |  |  |  |
| Specialist Paediatric Renal Medicine                |          | Southland Hospital                        |  |  |  |

## 3: Add the date and the content of the email in the progress note section

| = 🧧 Clinical D                                                                           | ocs Care Plans                                                | 🍦 Eclair (NW) | 💿 HealthOne | 2ª webCOMRAD | Appts | Scope | 🔬 Eclair Results |
|------------------------------------------------------------------------------------------|---------------------------------------------------------------|---------------|-------------|--------------|-------|-------|------------------|
| Christchurch I<br>Canterbury Dis<br>Other Medical S<br>(CDHB ACP Progre                  | Hospital<br>trict Health Board<br>Services<br>ss Note)        | 1             |             |              |       |       |                  |
| GP:                                                                                      | D. Marke some                                                 |               |             |              |       |       |                  |
| Patient Details Home Phone Mobile Phone Email                                            |                                                               |               |             |              |       |       |                  |
| Email Referral Details Referral Date Referrer                                            | 1                                                             |               |             |              |       |       |                  |
| Diagnosis                                                                                | listory                                                       |               |             |              |       |       |                  |
| Documentation CI My Advanc CI My Advanc ACP PDF logic ACP PDF logic Other Conversation H | provided<br>a Care Plan<br>for the end of life<br>e<br>istory |               |             |              |       |       | 0                |
| ->                                                                                       |                                                               |               |             |              |       |       | Ç                |
| Clinician: Jane Go                                                                       | odwin (Clinical Nurse                                         | Specialist)   |             |              |       |       |                  |

4: Once details added click on the '+' button to enter and then on the 'finish' button at the bottom of

the page.

|                                                                                                    | 6 D                                                             | 1 51 400      | <b>A</b> 11 11 <b>A</b> |              |         | •        |                  |
|----------------------------------------------------------------------------------------------------|-----------------------------------------------------------------|---------------|-------------------------|--------------|---------|----------|------------------|
| Clinical Docs                                                                                                    | Care Plans                                                      | 🧉 Eclair (NW) | 💽 HealthOne             | 2ª webCOMRAD | Appts   | Scope    | d Eclair Results |
| Christchurch Hosp<br>Canterbury District<br>Other Medical Servi<br>(CDHB ACP Progress No                                                                                                    | <b>pital</b><br>Health Board<br>i <b>ces</b><br><sup>ote)</sup> |               |                         |              |         |          |                  |
| GP: Construction of the second second | AT (AL \$1                                                      |               |                         |              |         |          |                  |
| Patient Details<br>Home Phone                                                                                                    |                                                                 |               |                         |              |         |          |                  |
| Mobile Phone<br>Email                                                                                                    |                                                                 |               |                         |              |         |          |                  |
| Referral Details     Referral Date                                                                                                    | 8                                                               |               |                         |              |         |          |                  |
| Diagnosis                                                                                                    |                                                                 |               |                         |              |         |          |                  |
| Conversation Histor                                                                                                    | y                                                               |               |                         |              |         |          |                  |
|                                                                                                    |                                                                 |               |                         |              |         |          | 0                |
| CI My Advance Care CI My Advance Care ACP preparing for th ACP PDF Guide Other Conversation History                                                                                                    | Plan<br>e end of life                                           |               |                         |              |         |          |                  |
|                                                                                                    |                                                                 |               |                         |              |         |          | $\sim$           |
| Clinician: Jane Goodwin                                                                                                    | (Clinical Nurse S                                               | pecialist)    |                         |              |         |          |                  |
|                                                                                                    |                                                                 |               |                         | Sa           | ve Fini | ish Prin | t Exit           |

This will then add an 'ACP progress note' to the document tree for anyone involved in the person's care to access.

| ., ., ,                                     |
|---------------------------------------------|
| Dynamic Patient Summary                     |
| 🔄 Timeline                                  |
| 🗟 Add New Document                          |
| SDHB Documents                              |
| <ul> <li>Clinical Documents (41)</li> </ul> |
| ACP Progress Notes (1)                      |
| Assessments (1)                             |
| Booking Forms (1)                           |
| Care Plans (1)                              |
| Clinical Summaries (2)                      |
| Discharge (5)                               |
| Letters (21)                                |
| Notes (2)                                   |
| Operation Notes (2)                         |
| Referral (5)                                |
| Clinical Investigations (1)                 |
| Laboratory (134)                            |
| Radiology (15)                              |
|                                             |